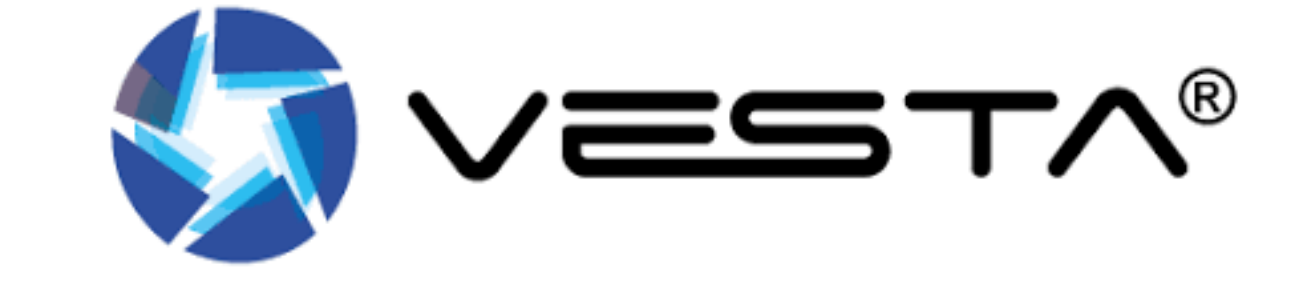

# GUIDA DELL'UTENTE SmartHomeSec

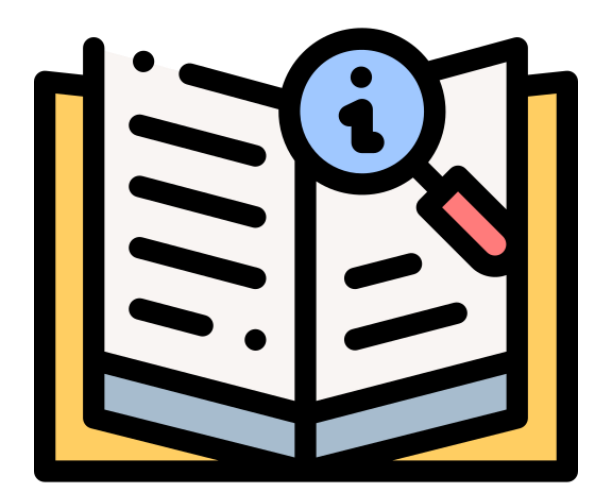

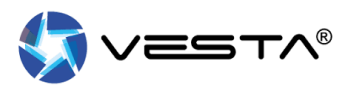

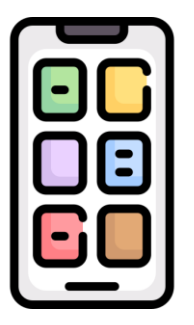

Per utilizzare i pannelli VESTA e ricevere notifiche, scarica l'APP gratuita SmartHomeSec, disponibile per Android e iOS:

#### Scarica per Android

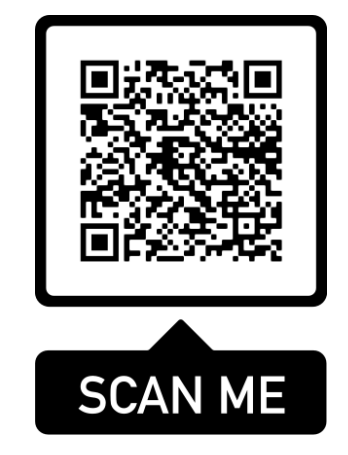

Scarica per iOS

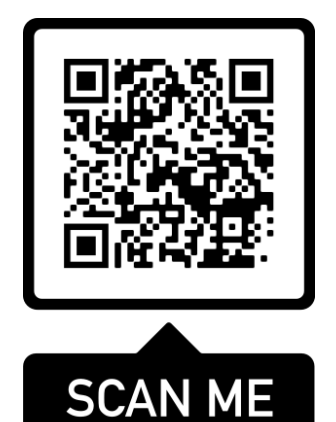

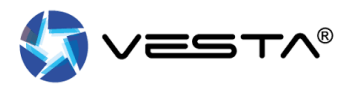

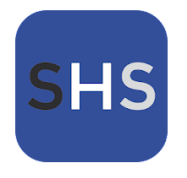

Una volta scaricata e installata l'APP SmartHomeSec, accedere alla sezione Utente con i dati forniti dal **installatore**:

| Sm       | artHor                 | <b>ne</b> Sec    |
|----------|------------------------|------------------|
|          |                        |                  |
| Us       | suario                 | Instalador       |
| ab       |                        |                  |
| <u>.</u> |                        |                  |
| 🗹 Red    | cuérdame<br>Se te olvi | dó tu contraseña |
|          | Iniciar sesió          | n                |
|          | Registro por prim      | era vez          |
|          |                        |                  |
|          |                        |                  |
|          |                        |                  |
|          |                        |                  |

### **APP SMARTHOMESEC**

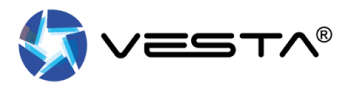

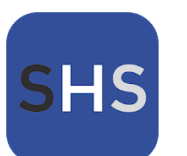

### All'interno dell'APP abbiamo 5 sezioni:

| 2:16 🔘 🖬          |                                     | ® \$ III.\$    |
|-------------------|-------------------------------------|----------------|
| Seguridad - CE    | NTRAL VESTA                         | Ô              |
|                   | Area 1 🔻                            |                |
| Armado en<br>Casa | Desarmar                            | Armado         |
| <b>)</b>          |                                     | SOS            |
|                   | Tablero                             |                |
|                   | Estado del panel                    | ! <sup>0</sup> |
| 0                 | Contacto de puerta<br>Total : 2     | ! <sup>0</sup> |
|                   | Estado del dispositivo<br>Total : 5 | ( <b>1</b> 0   |
|                   |                                     | ()<br>(1999)   |

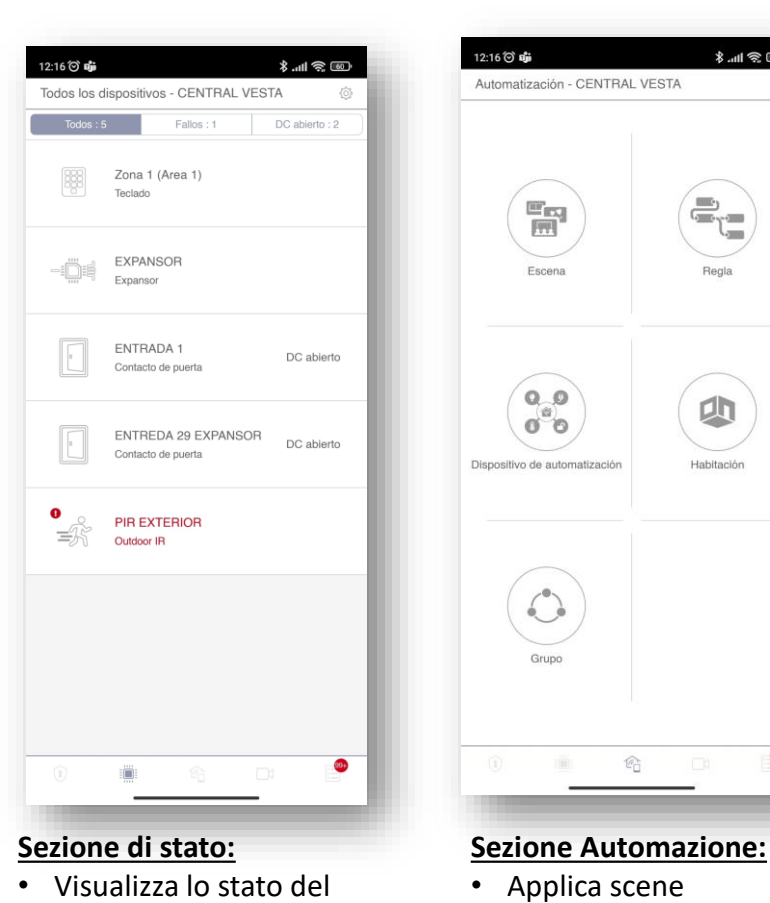

 Visualizza lo stato del sistema

Inserimento/Disinserimento

- Attiva l'allarme antipanico
- Attiva le sirene

#### 99+ Sezione Telecamere /

+

IR Cam / Videocámara

#### **PIRCAMS:** · Guarda le telecamere dal

- vivo
- Richiesta di foto a PIRCAMS
- Visualizzazione di Campanelli video e chiamate a due vie

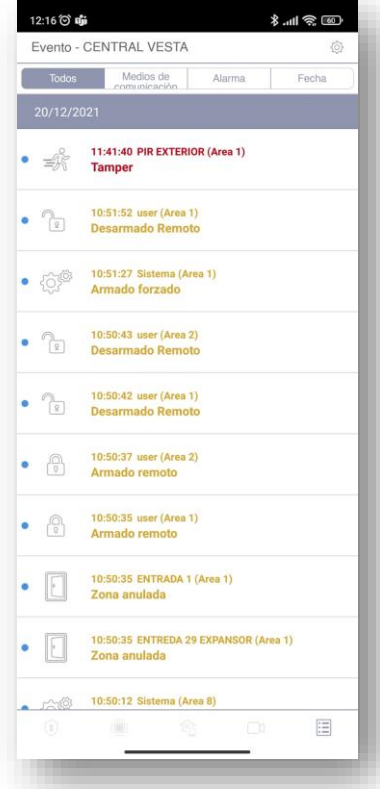

#### Sezione Eventi:

- Visualizzazione di eventi e foto/video
- Filtra per allarme
- Filtra per data

- dispositivo
- Visualizza i dettagli di
- ciascun dispositivo e la sua cronologia

الد **\$** 

Habitación

ŝ

• Dispositivi di automazione

Controllo avanzato delle

Controllo domotico

del controllo

regole

90.

12:16 🗇 🐝

Cámaras - CENTRAL VESTA

No se ha agregado ningún dispositivo todavía.

#### COME INSERIRE/DISINSERIRE IL PANNELLO DALL'APP?

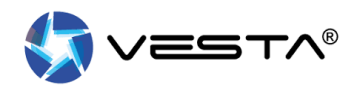

| Smai     | rtHom                 | eSec         | L |
|----------|-----------------------|--------------|---|
| 11       |                       |              | L |
| Usuario  |                       | Instalador   |   |
| ab       |                       |              |   |
| Recuérda | ame<br>Se te olvidó t | u contraseña | L |
|          | Iniciar sesión        |              |   |
| Reg      | gistro por primera    | vez          |   |
|          |                       |              |   |
|          |                       |              |   |

1. Accedi all'APP SmartHomeSec, con nome utente e password

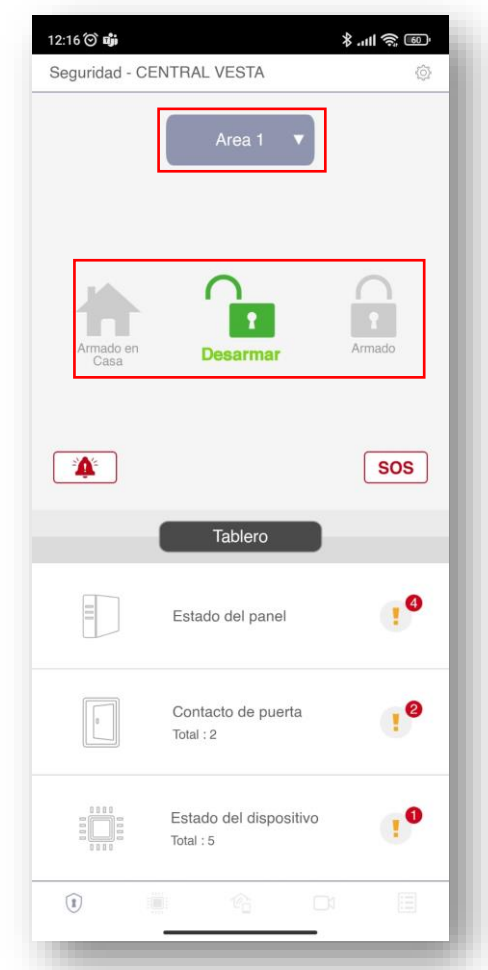

2. Selezionare l'area desiderata e il pulsante di inserimento/disinserimento

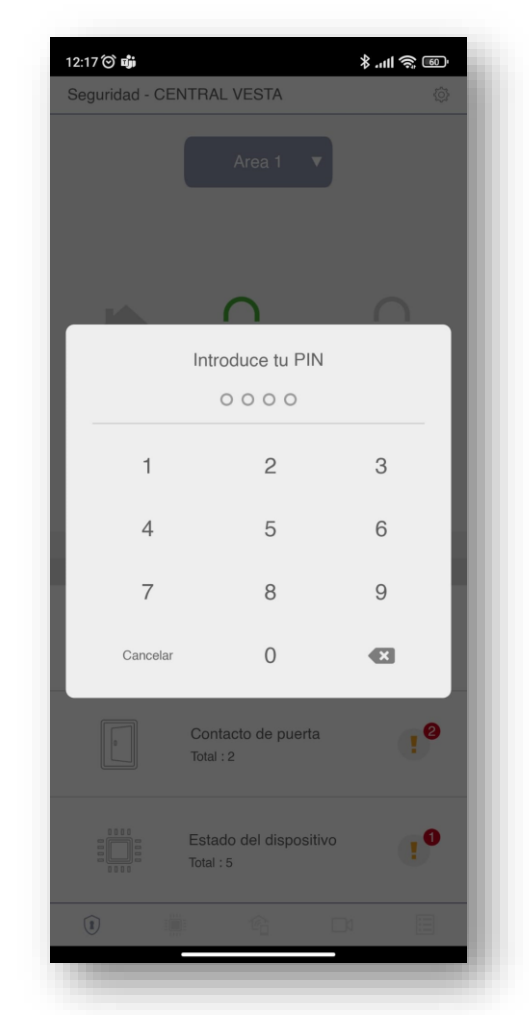

3. Inserisci il tuo codice utente

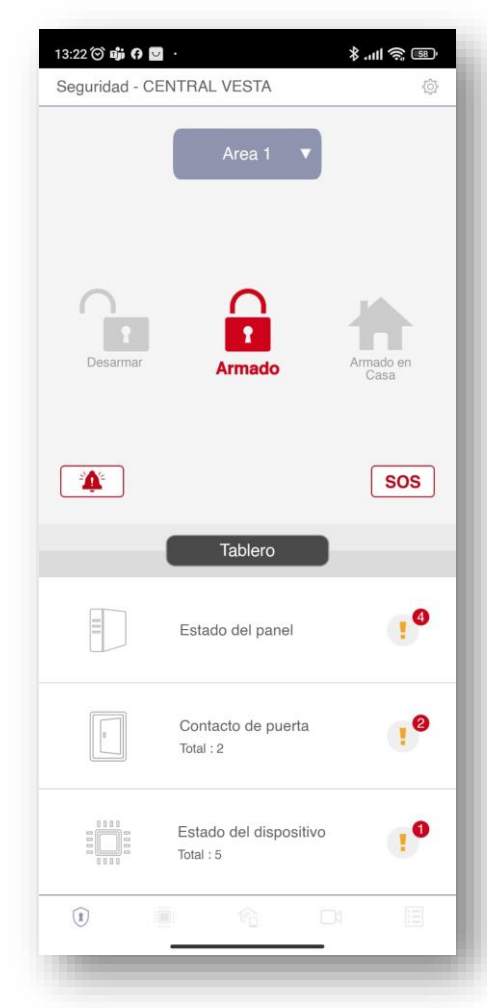

#### 4. Cambio modalità riuscito

#### COME ABILITARE L'ACCESSO MEDIANTE BIOMETRIA?

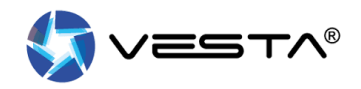

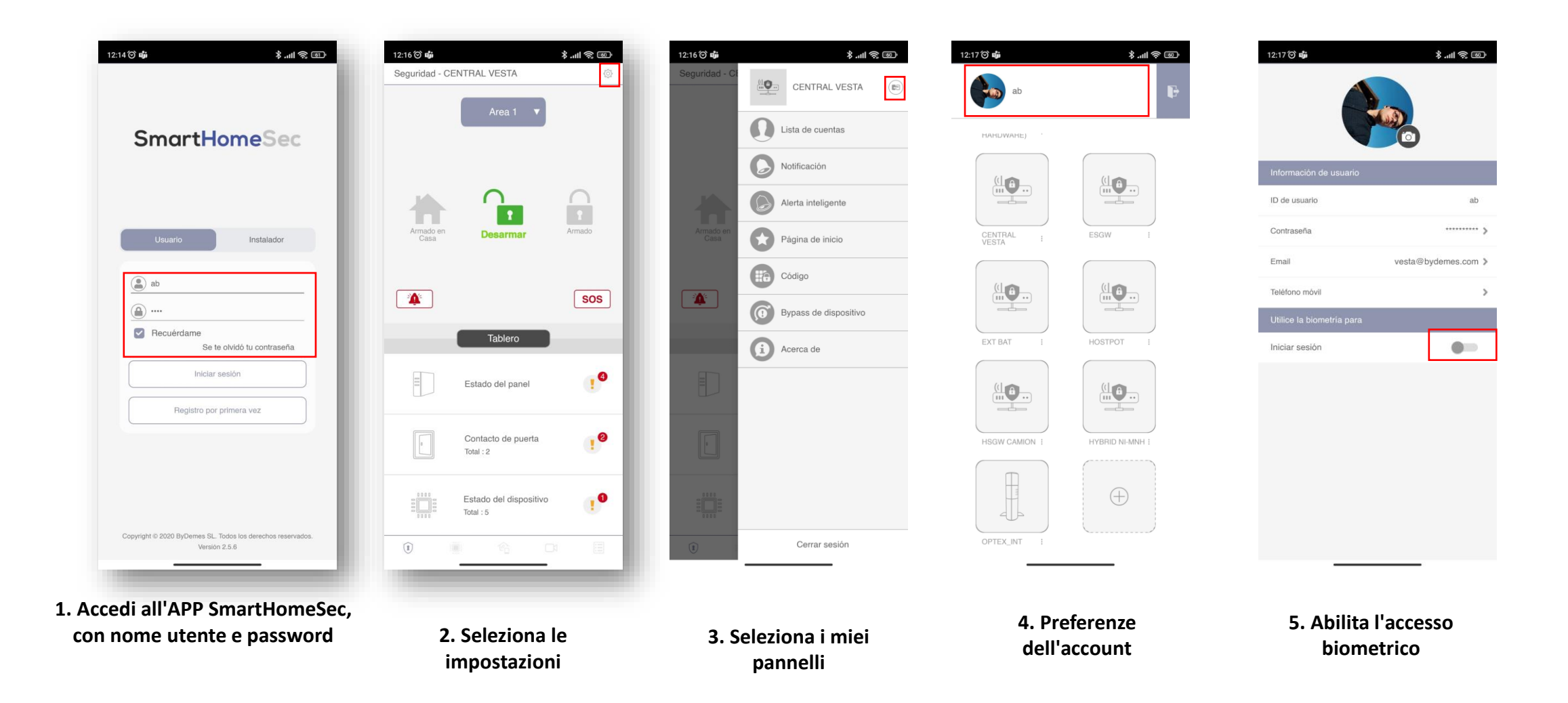

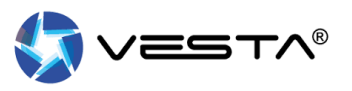

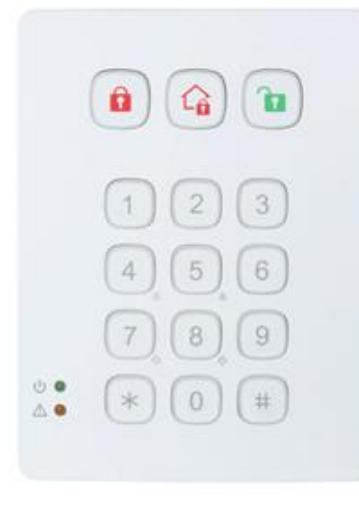

#### **CAMBIO MODALITÀ CON [CODICE]**

- 1. Segna il codice utente sulla tastiera
- 2. Selezionare il MODALITÀ ricercato:
  - Assemblare
  - Assemblare a casa
  - Disarmare

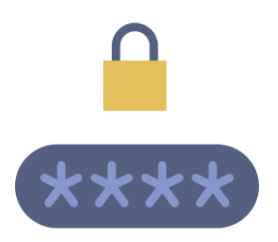

#### **CAMBIO MODALITÀ CON [TAG / CARD]**

- 1. Seleziona il <u>MODALITÀ</u> ricercato:
  - Assemblare
  - Assemblare a casa
  - Disarmare
- 2. Passa TAG o Carta

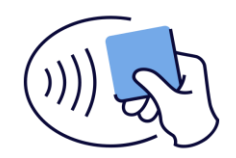

CONSIGLI: marchio # conoscere lo stato del sistema

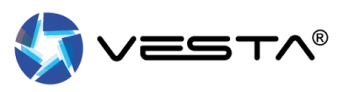

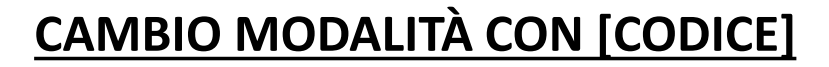

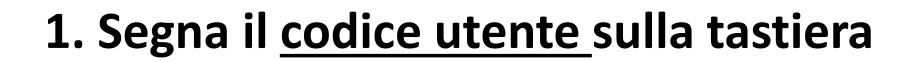

- 2. Selezionare il MODALITÀ ricercato:
  - Assemblare
  - Assemblare a casa
  - Disarmare

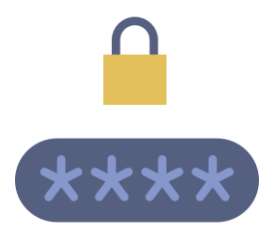

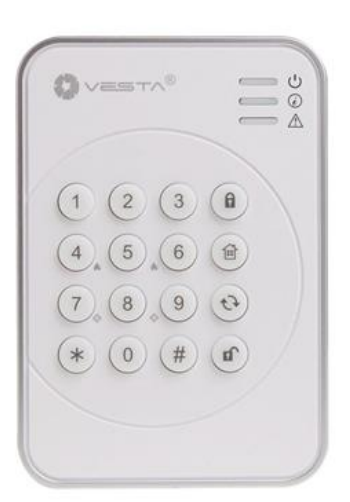

UOA

3

4 5 6 @

7,89,0

1 2

#### **CAMBIO MODALITÀ CON [TAG / CARD]**

- 1. Seleziona il <u>MODALITÀ</u> ricercato:
  - Assemblare
  - Assemblare a casa
  - Disarmare
- 2. Passa TAG o Carta

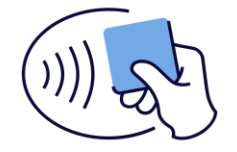

OVESTA"

(3)

(6)

(8)(9)

(\*) (0) (#) (OK)

(2)

(ª/\_)

(%)

 $(\cdot)$ 

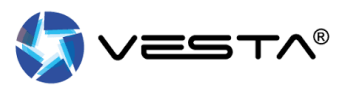

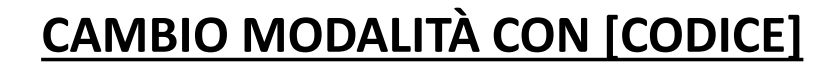

- 1. Segna il codice utente sulla tastiera
- 2. Selezionare il MODALITÀ ricercato:
  - Assemblare
  - Assemblare a casa
  - Disinserire [OK]

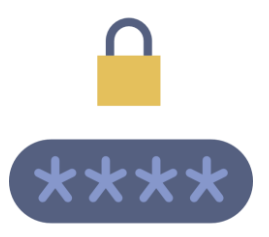

#### **CAMBIO MODALITÀ CON [TAG / CARD]**

- 1. Seleziona il <u>MODALITÀ</u> ricercato:
  - Assemblare
  - Assemblare a casa
  - Disinserire [OK]
- 2. Passa TAG o Carta

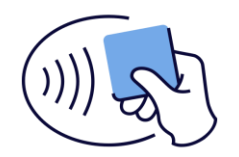

0

6

(4) (5) (6)

(7) (8) (9)

\* 0 #

(())

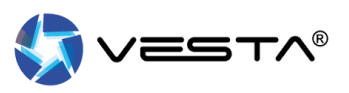

#### CAMBIO MODALITÀ CON [CODICE] - ARMATO

uno. Selezionare di armato

Due. marchio codice di utente

#### CAMBIO MODALITÀ CON [CODICE] - DISARMATO

**uno.** marchio **codice** di utente (Se viene inserito un codice corretto il sistema si disinserisce)

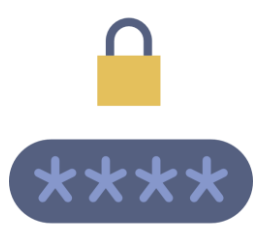

#### CAMBIO MODALITÀ CON [TAG / CARD] - ARMATO

uno. Selezionare di armato

Due. Passa TAG o Carta

CAMBIO MODALITÀ CON [TAG / CARD] - DISARMATO

uno. Passa TAG o Carta

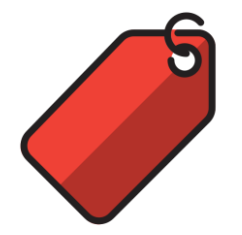

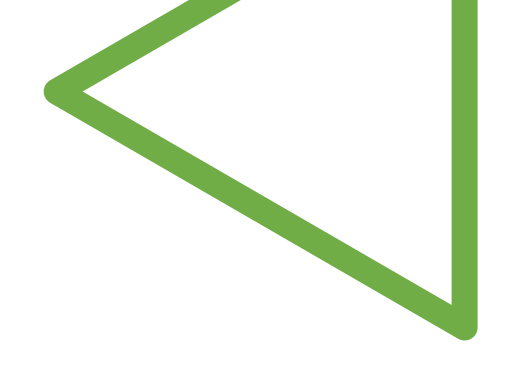

 $\bigcirc$ 

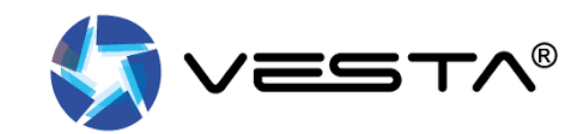